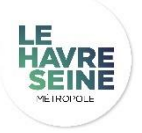

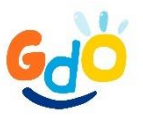

## A LIRE ATTENTIVEMENT AVANT DE PROCEDER A L'INSCRIPTION

Le cycle de natation adulte ne s'adresse pas aux personnes qui souffrent d'Aquaphobie.

**ATTENTION :** TOUTE RESERVATION ET INSCRIPTION EST VALIDEE PAR LE PAIEMENT ET NON REMBOURSABLE

# **QUELLE PROCEDURE SUIVRE ?**

## Vous n'avez jamais suivi de cours à Gd'O

- 1) CREER UN ESPACE ADHERENT (dès maintenant)
- <u>Se connecter</u> : <u>https://billetterie-</u> gdo.elisath.fr/
- Cliquer sur *Créer mon compte*, compléter le formulaire puis valider
- Revenir sur *Me connecter* et indiquer votre mail et votre mot de passe.
- Cliquer sur Connecter

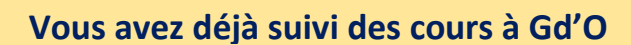

- 1) ACCEDER A L'ESPACE ADHERENT
- <u>Se connecter</u> : <u>https://billetterie-</u> gdo.elisath.fr/
- Cliquer sur *Me connecter*, puis sur *Mot de passe perdu*. Entrer l'adresse mail indiquée lors de votre précédente inscription à un cycle de natation.
- Revenir sur *Me connecter* et indiquer votre mail et le mot de passe reçu dans votre boite mail.
  - Cliquer sur Connecter
- 2) FAIRE L'INSCRIPTION EN LIGNE (A partir du 23 décembre 2024)
- Connectez-vous à votre compte
- Cliquer sur Inscriptions cours de natation puis planning
- Cliquer sur le créneau proposé
- Cliquer sur Pas d'abonnement, j'achète pour procéder au paiement.

Vous êtes inscrit pour le prochain cycle de natation !

### Vous pourrez retirer la carte permettant le passage aux cours dès le 6 janvier 2025 à l'accueil du complexe

### Bon à savoir

Le planning des cours ne s'affiche pas

 Pensez à vous déconnecter et/ou rafraichir votre page si vous ne visualisez pas le planning

#### **ASSISTANCE INSCRIPTION :**

Le complexe sera fermé pour arrêt technique obligatoire du 23/12/2024 au 05/01/2025. En cas de difficulté pour les inscriptions durant cette période, vous pouvez soit nous contacter par mail à <u>gdo@lehavremetro.fr</u> ou durant les permanences téléphoniques suivantes au 02 77 61 10 10: Lundi 23 décembre, jeudi 26 décembre, vendredi 27, lundi 30 décembre de 14h à 16h

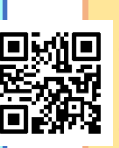